パスワード

学習支援システムのログインパスワードの変更方法を案内します。

パスワードの変更方法

## STEP 1

学習支援システムの学生メニューより、[パスワード変更]をクリックして、変更画面に移動します。

| 履修                              |               |  |
|---------------------------------|---------------|--|
| □ 履修状況照会                        | □ 単位数集計表照会    |  |
| リポート                            |               |  |
| ■ リポート状況照会                      | ■ リポート提出      |  |
| スクーリング                          |               |  |
| ■ スクーリング状況照会                    | □ スクーリング申請・取消 |  |
| 単位修得試験                          |               |  |
| <ul> <li>単位修得試験申請・取消</li> </ul> | 単位修得試験状況照会    |  |
| パスワード管理                         |               |  |
| ■ パスワード変更                       |               |  |

## STEP 2

変更画面の「現在のパスワード」欄に今のパスワード、「新しいパスワード」「再入力」欄に変更したパスワード を入力して、変更ボタンをクリックしてください。

| パスワード変更        | PORTAL SITE                    |
|----------------|--------------------------------|
|                | パスワード変更                        |
| 現在のパスワード※必須    |                                |
| 新しいパスワード※必須    | 現在のパスワード 図200                  |
| 再入力※ <b>必須</b> |                                |
| 変更             |                                |
| PC画面)          | 再入力                            |
|                | → 変更                           |
|                | 通信教育部芸術学部 建築学科<br>3年:<br>学生番号: |

(スマホ画面)

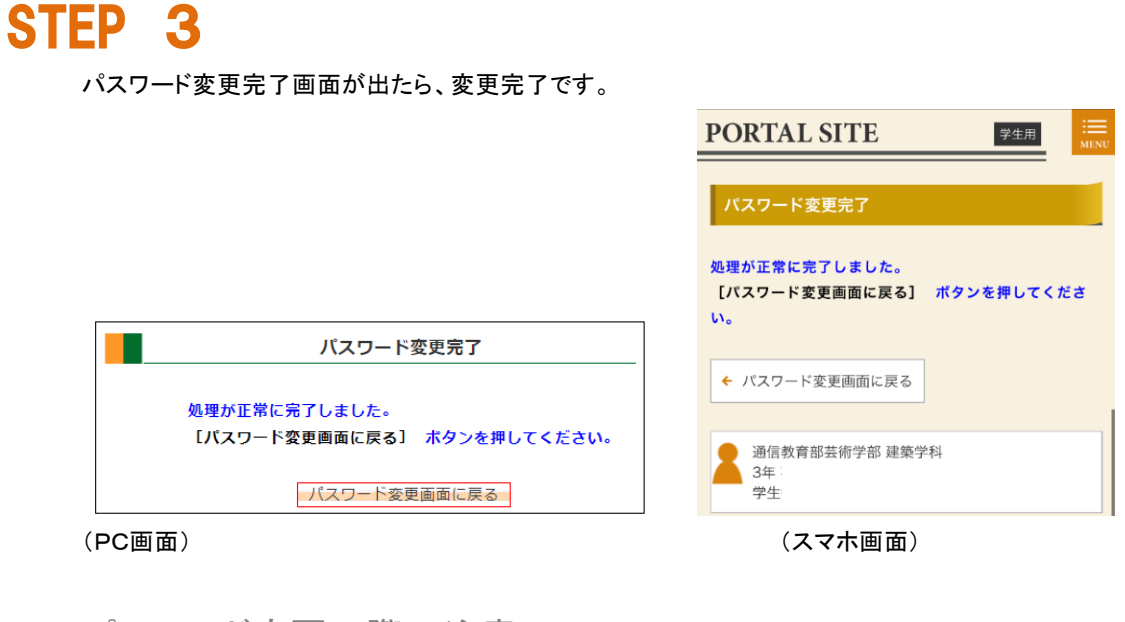

パスワード変更の際の注意

- ●短すぎるパスワードは避けるようにしましょう。
- ●学習支援システムのパスワードと Active!Mail のパスワードは連動していません。学習支援システムのパスワード を変更しても、Active!Mail のパスワードは元のままです。
- ●学習支援システムでは Active!Mail のパスワードは変更できません。

## パスワードを忘れてしまった場合

変更後のパスワードを忘れてしまった場合は、Active!Mail で通信教育部事務室までパスワード再発行の申し出を 行ってください。即日~数日でパスワードを案内します。